# <section-header>How to<br/>log aJog aSighting

**ALA Teacher Guide 4** 

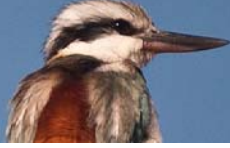

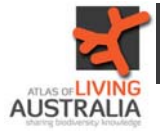

# ALA Teacher Guide: How to log a sighting

Begin at the Atlas of Living Australia homepage. Select "Get involved".

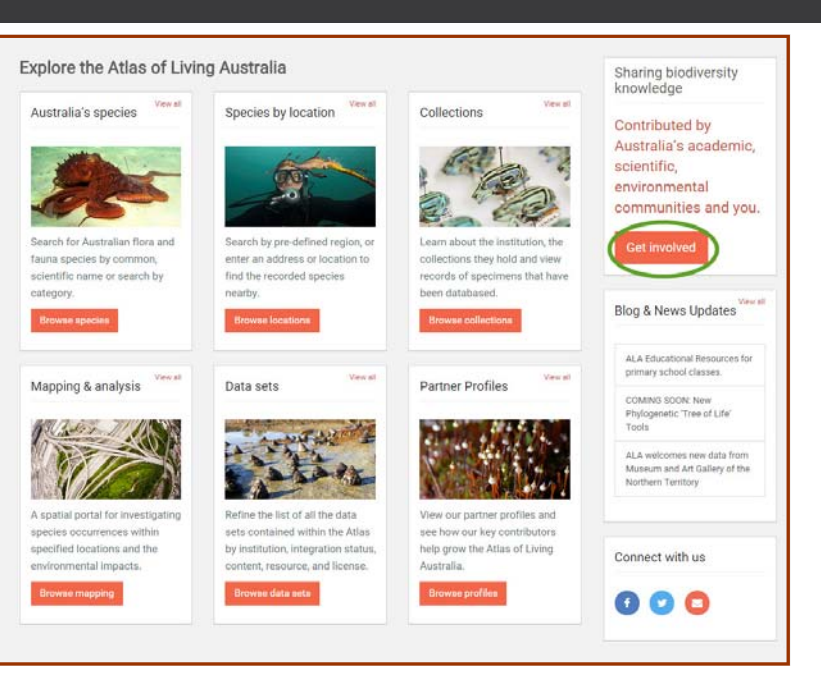

# Type the species or common name into the box, then click

search.

### Submit a species record

Did you see something? Photograph something? Capture audio or video of something? Share it here! Start by entering the name of the species to record. Do you have multiple records to upload? Try our data set uploader Digitise specimen records from your computer! By transcribing specimen labels, field journals and mapping location data you can help our natural history -

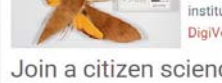

institutions open up their collections. DigiVol

### Join a citizen science project or start your own

You can contribute your sightings to one of the citizen science projects using our software or install your own copy of our FieldData software.

rn more about citizen science and the Atlas.

## Select the species name

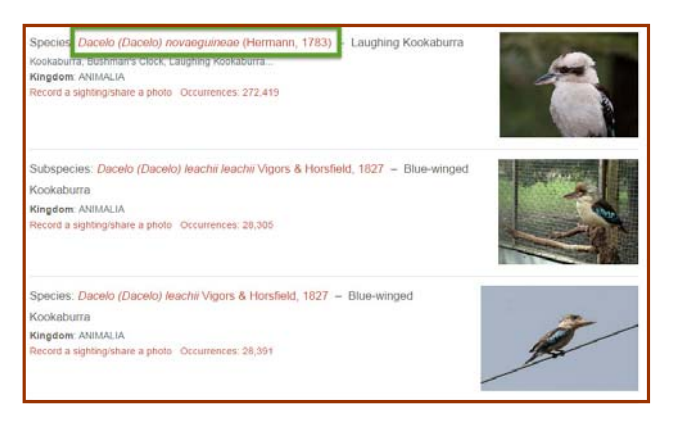

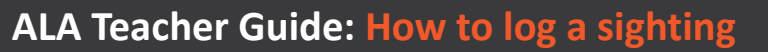

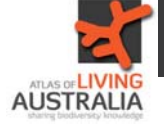

You can also get to the species page from the front page by searching or clicking on "Australia's species".

When the species

page comes up, select "Record a

sighting".

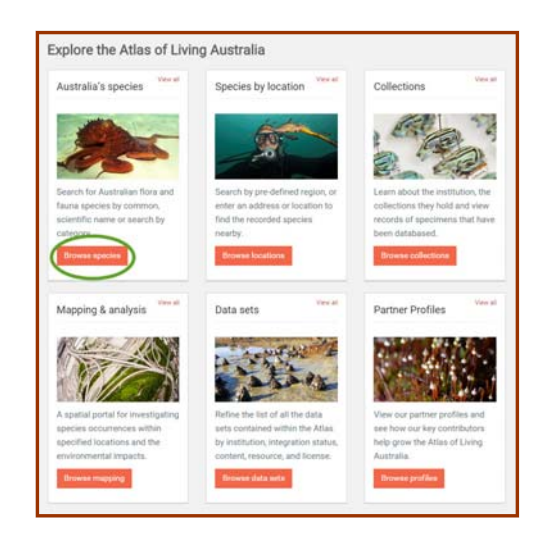

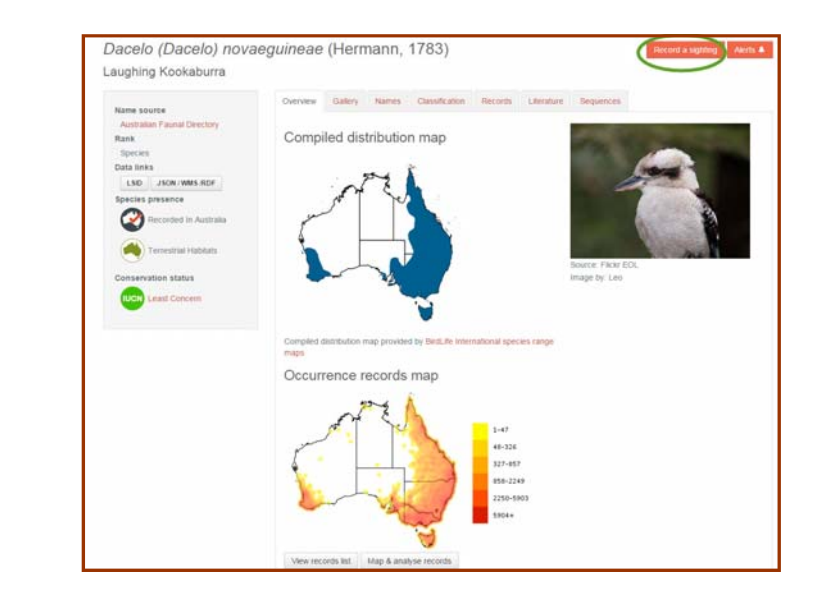

To record a sighting, you need to be registered and logged in to the ALA website. Enter your email and password here, or click on register if you haven't previously.

| Enter your Email and Password | For security reasons, please Log Out and Exit your web browser when you are don<br>accessing services that require authentication! |
|-------------------------------|----------------------------------------------------------------------------------------------------|
| l<br>l                        | Register<br>Not registered? Cifek <u>here</u> to jegister,                                                                         |
| Dassessed                     | Forgotten password ?<br>Forgotten your password? Click <u>here</u> to reset it.                                                    |
| Remember Me                   |                                                                                                    |

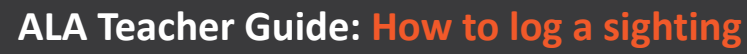

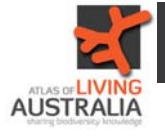

You need to enter all the details of your sighting. This includes specific details of where and when you saw the species and photographs if you have them.

You can zoom very close in on the map to show exactly where the sighting was.

There is also space for any additional notes if required.

Once you have finished entering all of the details, click on Submit record, either at the bottom or the top of the page.

| Re                                 | Report a sighting                                                                                                    |  |  |  |  |  |  |
|------------------------------------|----------------------------------------------------------------------------------------------------|--|--|--|--|--|--|
| Hint: If y<br>to pre-lo<br>See the | rou are submitting images, select them first and we will try<br>and the date and location fields from the image metadata.<br><u>FAQ</u> for help.                                                                                                    |  |  |  |  |  |  |
| WHAT                               | Dacelo (Dacelo) novaeguineae         Laughing Kookaburra         Not the right species? To change identification, type a scientific or common name into the box below and choose from the auto-complete list.           Number seen         1         Confidence in identification         Confident         Image: Confidence in identification         Confidence in identification         Confidence in identidentification         Confidence in identi |  |  |  |  |  |  |
| MHEN                               | Date         (d6 mm-yyyy)         Tame           Cick in the date field to pick from a calendar or just type in the date in d6 mm-yyyy format.         Type in the time (th: mm 24hr clock) or leave blank if you wish.                                                                                                    |  |  |  |  |  |  |
| WHERE                              | Type in a description of the location.                                                                                                    |  |  |  |  |  |  |
|                                    | Choose from a bookmarked location.                                                                                                    |  |  |  |  |  |  |
| MEDIA                              | Use the button to select one or more images or drag and drop your images into this page.  Average use the information embedded in selected photos.  Add images Licence: Creative Commons Attribution                                                                                                    |  |  |  |  |  |  |
| NOTES                              | Notes                                                                                                    |  |  |  |  |  |  |
|                                    | Submit record                                                                                                    |  |  |  |  |  |  |

| My sightings<br>This is a simple list of the sightings you have a<br>lightings using the Atlas's occurrence explore | submitted. You can filter, sort and ma             | My signings   Becent statings   Occurrence esciorer                                                                                    |                 |  |
|----------------------------------------------------------------------------------------------------|----------------------------------------------------|----------------------------------------------------------------------------------------------------|-----------------|--|
| Identification                                                                                                    | Observation date                                   | Location Sort                                                                                                    | by date created |  |
| Psephotus (Psephotus)<br>haematonotus<br>Red-rumped Parrot<br>3 individuals recorded                                | Observation: 2014-09-08 12:00<br>Added: 4 days ago | 195 Anthony Rolfe Avenue, Gungahlin AC<br>2912, Australia<br>Lat35.18462957363729<br>Lng: 140.14337059101558                           | T Remove Edit   |  |
| Haliaeetus (Pontoaetus)<br>leucogaster<br>White-belled Sea-eagle                                                    | Observation: 2014-08-23<br>Added: 2 weeks ago      | Bay Road, The Heart VIC 3851, Australia<br>Lat -38.125374473531586<br>Lng: 147.21233367919922<br>Coord source: Google maps             | Remove Edit     |  |
| Pelecanus conspicillatus<br>Australian Pelican                                                                      | Observation: 2014-08-23<br>Added: 2 weeks ago      | Bay Road, The Heart VIC 3851, Australia<br>Lat38.12618470559782<br>Ling: 147.2113037109375<br>Coord source: Google maps                | Remove Edit     |  |
| Hardenbergia violacea<br>Coral-pea                                                                                  | Observation: 2014-08-23<br>Added: 2 weeks ago      | LOT 3C Dermody Road, Bolsdale VIC 386<br>Australia<br>Lat: -37.81412370180446<br>Ling: 145.88720703125<br>Coord source: Google maps    | 0. Remove Edit  |  |
| Trichoglossus haematodus<br>Rainbow Lorikeet<br>2 individuals recorded                                              | Added: 2 weeks ago                                 | LOT 488 Citff Street, Merimbula NSW 254<br>Australia<br>Lat: -36.8854003473483<br>Lng: 149.93230283260345<br>Coord source: Google maps | 8. Remove Edit  |  |

Having completed your Report, your sighting should appear in your "My sightings" list.